## **MySQL**

فصل هفتم

هدفهای رفتاری: پس از آموزش این فصل هنرجو میتواند: ۱- نرم افزار WAMP را برای طراحی و مدیریت پایگاه داده، نصب و راهاندازی کند. ۲- با سیستم مدیریت پایگاه داده جدید بسازد. ۳- در برنامه PHP، یک پایگاه داده جدید بسازد. ۴- اجزای مختلف پایگاه داده را ایجاد کند. ۵- اطلاعات مورد نظر را در جدول درج کند. ۶- اطلاعات درج شده را ویرایش و به روزرسانی کند. ۷- اطلاعات درج شده را نمایش دهد.

#### <u>مقد</u>مه

| MySQL یک پایگاه داده(بانک اطلاعاتی) اســت و مانند سایر پایگاههای داده، اطلاعات |
|--------------------------------------------------------------------------------|
| را به صورت جدول ذخیره میکند.                                                   |
| همانطور که میدانید، جدول مجموعهای از دادههای مرتبط با هم است و سطرها و         |
| ستونهای مختلفی تشکیل شده است.                                                  |
| طراحی پایگاه داده، به دلیل اینکه اطلاعات را به صورت گروه بندی شده ذخیره میکند، |
| بسیار مفید است و کار بر روی دادهها را راحت می کند.                             |
| به طور مثال، پایگاه داده یک شرکت تجاری میتواند دارای جداول زیر باشد:           |
| <ul> <li>کار مندان(Employees)</li> </ul>                                       |
| • محصولات( Products )                                                          |
| • مشتریان(Customers)                                                           |
| • سفارشات مشتریان( Orders)                                                     |
| شکل زیر یک مثال برای جدول مشتریان است که دارای جهار فیلد نام، نام خانه ادگر،   |

شکل زیر یک مثال برای جدول مشتریان است که دارای چهار فیلد نام، نام خانوادگی، آدرس و شهر است.

| City  | Address       | FirstName | LastName |
|-------|---------------|-----------|----------|
| تهران | خيابان بهار   | احمد      | ايمانى   |
| همدان | ميدان فردوسي  | حسين      | كريمي    |
| كرمان | خيابان وليعصر | ليلا      | فراهاني  |

#### جدول ۱–۷

در جدول ۱–۷ سه رکورد مربوط به سه مشتری درج شده است. پرس و جو(Query)نیز یک پرسش یا درخواست از پایگاه داده است که برای برگرداندن اطلاعات مشخص مجموعهای از رکوردها استفاده می شود. به طور مثال برای برگرداندن نام خانوادگی مشـتریان در جدول ۱–۷ می توان پرس و

SELECT LastName FROM customers

با اجرای پرس و جوی فوق، نتیجه به صورت زیر برگردانده می شود:

جوى زير را ايجاد نمود:

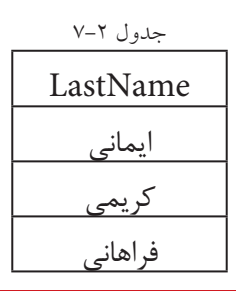

### ۲-۱ ایجاد پایگاه داده

ایجاد پایگاه داده در سرویس دهنده WAMP بسیار ساده است و نیاز به دانش بالایی در زمینه کار با زبان SQL و بانک اطلاعاتی ندارد.

اما اگر از رابط متنی و با اجرای پرس و جوها به طور مستقیم در MySQLاستفاده می کنید،بهتر است بر تمام دستورات ایجاد و مدیریت پایگاه داده و جداول تسلط کافی داشته باشید.

برای ایجاد بانک اطلاعاتی در سـرویس دهنـده WAMP روی آیکن این برنامه بر روی ناحیه تذکر ویندوز کلیک کرده، سپس گزینه phpmyadmin را انتخاب کنید.

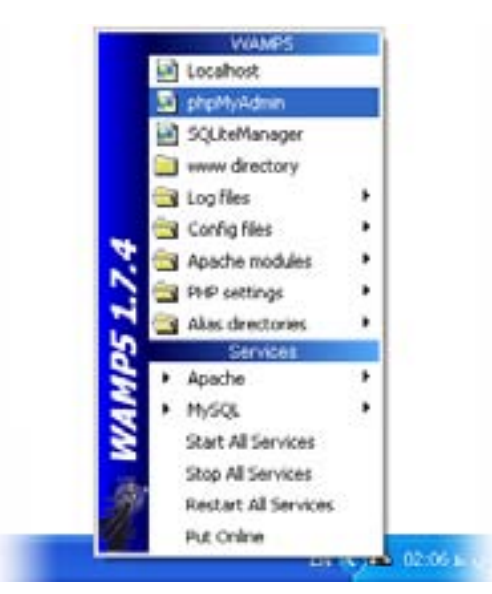

شکل ۱–۷

پنجره مربوط به ایجاد و مدیریت پایگاه داده به صورت شکل ۲-۷ باز می شود.

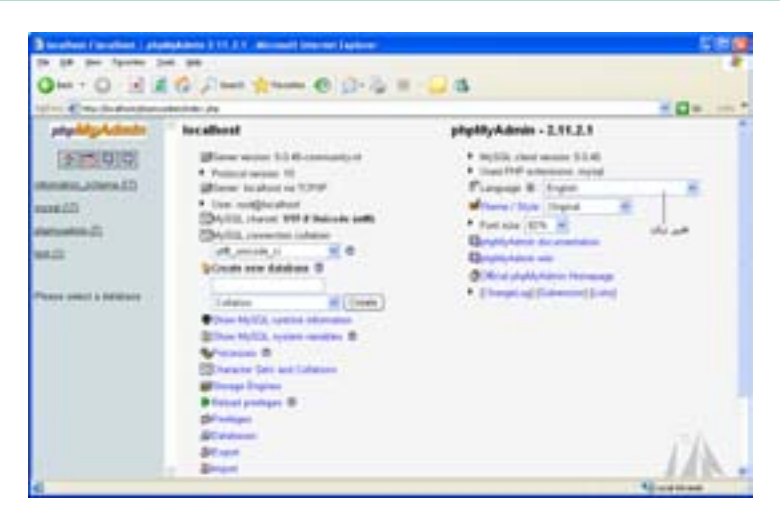

شکل ۲–۷ یکی از امکانات phpMyAdmin قابلیت پشتیبانی از زبان فارسی است و چنانچه در کادر بازشو Language که در شکل ۲–۷ با عناون تغییر زبان مشخص شده است، گزینه Persian را انتخاب کنید، عبارات اصلی به زبان فارسی نشان داده می شوند.

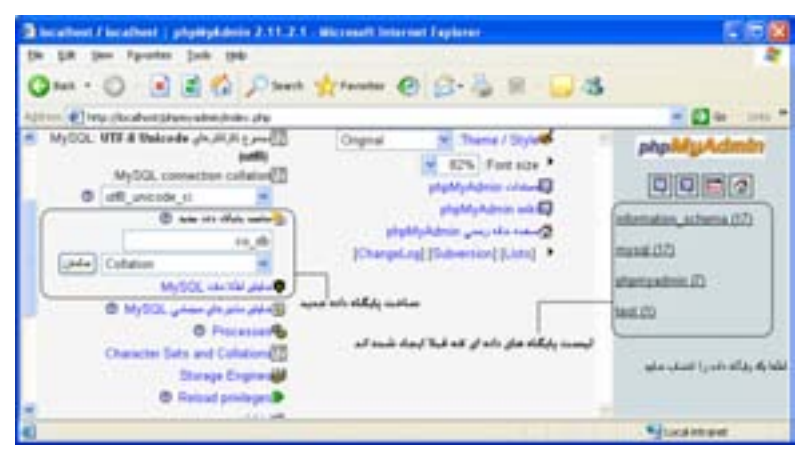

شکل ۳–۷

در شکل ۳–۷ بخش مربوط به ساخت پایگاه داده جدید مشخص شده است. در کادر متن «ساخت پایگاه داده جدید»، نام پایگاه دادهای که می خواهید ایجاد کنید را وارد نمایید، اگر قصد داشته باشید اطلاعات جداول را به صورت فارسی وارد کنید، باید در کادر بازشو Collation، کنار کادر متن نام پایگاه داده، گزینه Utf^general\_ci یا Utf^persian\_ci

فصل هفتم – MySQL

سپس به منظور ایجاد پایگاه داده، روی دکمه "ساختن" کلیک کنید.

## ۲-۷ ساخت جداول پایگاه داده

پس از ساخت پایگاه داده، باید جدول های مورد نیاز را نیز طراحی کنید. برای ساخت جداول درون هر پایگاه داده مطابق شکل ۴–۷ و در بخش "ساختن جدول جدید" نام جدول و تعداد فیلدهای آن را در کادر متن مربوطه وارد کنید.

| 00                    | 1 C () 2 min group () () 1                        | 1 Q S                 |
|-----------------------|---------------------------------------------------|-----------------------|
| and the second second | in a second little start and                      | In the local database |
|                       | and stard and have b                              | RIGIDE                |
|                       | مدين رو ند در رو ند در رو ند در رو ند در رو ند در |                       |
|                       |                                                   | 1                     |
|                       | (MP-4-44)(48-4)P-894                              | 5                     |
| dan de                | وياده برسارين المحصل                              |                       |
|                       | farmen af finite distant                          |                       |
| N                     | E                                                 |                       |
|                       |                                                   | 4)                    |

شکل ۴–۷

سپس برای ساخته شدن جدول روی دکمه تأیید کلیک کنید، پنجره phpMyAdmin نام فیلدها و نوع هر کدام به همراه سایر ویژگیها را مطابق شکل ۵–۷ از شما دریافت خواهد کرد.

| Column .     | Transfer III |   | The state |        | halo and         |
|--------------|--------------|---|-----------|--------|------------------|
|              | +            | - | TRAT      | inere? | 民用目生             |
|              | 14           | - | 18+1      | have   | di shaka         |
|              |              | + | . 1917    |        | 10,010           |
| -ee,         | P            | 1 | 1011      | 100    | 124              |
| ( Annual for | -            |   | -         |        | in spin plat the |
| 1 1 1        | -            |   |           | Ambri  |                  |
|              |              | 4 | 200       |        |                  |

شکل ۵–۷

اگر بخش Collation را برای پایگاه داده تنظیم کرده باشید، قابلیتهای زبان مورد نظر

۱۰۲ بسته های نرم افزاری۳- جلد دوم

شما در سراسر بانک در دسترس است و نیاز نیست در شکل ۵-۷ برای هر فیلد این قسمت را تنظیم کنید. پس از انجام تنظیمات، روی دکمه "ذخیره" کلیک کنید. **کرد**، تمرین: بانک اطلاعاتی یک شرکت تجاری که در ابتدای همین فصل جداول آن نام برده شد را بسازید. پس از ساختن بانک اطلاعاتی، علاوه بر جدول customers فیلدهای سایر جداول را نیز طراحی کرده، سپس تمام آنها را در phpMyAdmin ایجاد کنید.

MySQL ایجاد ارتباط با سیستم مدیریت پایگاه داده MySQL

همانطور که پیش از این اشاره شد، مهمترین ویژگی وب سایتهای پویا، توانایی ارتباط با پایگاه داده و کار با آن است.

با روش ساخت پایگاه داده و جداول آن در WAMP آشنا شدید. برخی از برنامه نویسان و طراحان وب سایتهای پویا، تمام اعمال مدیریتی از جمله ساخت پایگاه داده و جداول مورد نیاز را توسط اسکریپتهای برنامه انجام می دهند. به همین دلیل باید با تمام دستورات مربوط به این اعمال آشنا باشید.

برای ایجاد و مدیریت اجزای بانک اطلاعاتی در برنامه، از دستورات SQL استفاده می شود که در درس پایگاه داده با آن ها به طور مفصل آشنا شدهید، به همین دلیل در این فصل به معرفی مختصر دستورات مورد نیاز می پردازیم. سایر دستورات SQL نیز در MySQL قابل دسترسی هستند و در صورت نیاز می توانید از آن ها استفاده کنید.

برای ارتباط با MySQL در صفحات وب، باید قبل از هر چیز، اتصال با پایگاه داده ایجاد شود. اتصال به پایگاه داده در PHP توسط تابع ()mysql\_connect انجام می شود. ساختار این تابع به صورت زیر است:

mysql\_connect(servername,username,password);

تابع mysql\_connect سه پارامتر دارد که همراه با توضیحات در جدول ۳-۷ بیان شده اند.

| توضيحات                                                                                                    | پارامتر    |
|----------------------------------------------------------------------------------------------------|------------|
| این پارامتر اختیاری است و نام سرویس دهنده را مشخص می کند، چنانچه<br>این پارامتر مقدار دهی نشود، به طور پیش فرض مقدار» ۳۳۰۶: localhost» برای<br>آن تعیین می شود.                                                                                                    | servername |
| این پارامتر نیز اختیاری است و شناسه کاربری سرویس دهنده را تعیین می<br>کند.<br>در سرویس دهنده WAMP، این شناسه، همان کلمه کاربری است که برای<br>کار با WAMP، تنظیم شده است. اگر شناسه کاربری را تنظیم نکرده باشید، مقدار<br>آن را root در نظر بگیرید و اگر این پارامتر را مقدار دهی نکنید، کاربری که پایگاه<br>داده را ایجاد کرده است به طور پیش فرض تعیین می شود. | username   |
| مقدار این پارامتر نیز اختیاری است و رمز ورود شناســه کاربری را دریافت می<br>کند، چنانچه مقدار دهی نشــود، یک رشــته تهی را به طور پیــش فرض در نظر می<br>گیرد.                                                                                                    | password   |

تابع () mysql\_ close نیز برای قطع ارتباط با پایگاه داده به کار می رود. بهتر است پس از خاتمه کار با پایگاه داده، توسط این تابع در برنامه اتصال به آن قطع شود. اگر بخواهیم در PHP یک پیغام نمایش داده شود، سپس از اسکریپ خارج شود،از تابع ()die استفاده می شود،این تابع می تواندبرای اطمینان از بروز یا عدم بروز خطا هنگام اجرای کدها استفاده شود.

# ٥٥٥٥٥٥ مثال:

در مثال زیر اتصال به پایگاه داده در متغیر co \$ذخیر ه میشود، سیس در برنامه از این متغیر در برنامه استفاده می شود. تابع dieدر صورتی اجرامی شود که اتصال به پایگاه داده انجام نشده باشد. یس از خاتمه عملیات نیز ارتباط با پایگاه داده قطع می شود.

<?php

\$con = mysql\_connect("localhost","root","");

if (!\$con)

{

die("Could not connect: ".mysql\_error());

}

جدول ۳-۷

// some code

mysql\_close(\$con);

?>

در مثال فوق تابع()mysql\_error خطایی که منجر به عدم اتصال به پایگاه داده شده است را نمایش میدهد.

#### ۲-۴ ایجاد یک پایگاه داده و اجزای آن

همان طور که می دانید در یک بانک اطلاعاتی یک یا چند جدول وجود دارد و هر جدول نیز از رکوردهای متعددی تشکیل شده است. هر رکورد هم شامل چند فیلد مرتبط با هم و مربوط به یک موجودیت خاص است. در این بخش با نحوه ایجادیایگاه داده و هر یک از اجزای آن توسط PHP آشنا خواهید شد.

#### ۲-۴-۱ ایجاد یک پایگاه داده

برای ایجاد پایگاه داده از دستور CREATE DATABASE استفاده می شود. ساختار کلی این دستور به شکل زیر است: نام پایگاه داده حصورت می گیرد، در PHP برای اجرای دستورات مربوط به SQL که بر روی پایگاه داده صورت می گیرد، تابع ()MySQL به کار می رود. این تابع یک query برای ایجاد پایگاه داده به MySQL که اتصال به آن از قبل برقرار شده است ارسال می کند.

مثال زیر پس از اتصال به MySQL ، یک پایگاه داده با نام "my\_db " میسازد:

<?php

 $con = mysql\_connect("localhost", "root", "");$ 

if (!\$con)

```
{
    die(Could not connect: '. mysql_error());
    }

    if (mysql_query("CREATE DATABASE my_db1",$con))
    {
        echo "Database created";
    }
    else
    {
        echo "Error creating database: ". mysql_error();
    }

    mysql_close($con);
    ?>
    xox at b فوق، اتصال به سیستم مدیریت پایگاه دادهای برقرار شده است که کلمه
    Solve, Solve, So
```

از این انجام شده، این دو پارامتر را با توجه به آن تنظیمات وارد کنید.

#### ۲-۴-۲ ایجاد یک جدول در پایگاه داده

ایجاد جدول در پایگاه داده ای که از قبل ایجاد شده است، توسط دستور CREATE TABLE انجام می شود.

> این دستور نیز توسط تابع ()mysql\_query اجرا می شود. ساختار کلی دستور CREATE TABLE به شکل زیر است:

```
CREATE TABLE نام جدول ،

, نوع داده آن نام فیلد(ستون) اول

, نوع داده آن نام فیلد(ستون) دوم

, نوع داده آن نام فیلد(ستون) سوم

....
```

بستههای نرم افزاری۳- جلد دوم

```
هنگام تعریف هر فیلد باید نوع داده آن مشخص شود. مهمترین انواع داده MySQL عبار تند از:
                             int: برای تعریف اعداد صحیح بدون علامت به کار می رود.
                     varchar (size): برای تعریف رشته ای با طول مشخص به کار می رود.
text: متغیر های رشته ای با حداکثر تعداد ۶۵۵۳۵ کاراکتر را می توان توسط این نوع داده
                           تعريف كرد و لازم نيست طول متغير مربوط به آن مشخص شود.
                                                                         مثال:
در مثال زیر یک جـدول با نـام "Persons" که دارای سـه فیلد بـا عناوین
                  "LastName" ، "FirstName" و "Age" است، ساخته مر شود:
<?php
$con = mysql connect"(localhost", "root", "");
if (!$con)
 {
 die('Could not connect:' . mysql error());
 }
// Create database
if (mysql query("CREATE DATABASE my db",$con))
 echo "Database created";
 }
else
 {
 echo "Error creating database: ". mysql error();
 }
// Create table
mysql_select_db("my_db", $con);
$sql = "CREATE TABLE Persons
FirstName varchar(15),
LastName varchar(15),
Age int
)";
// Execute query
mysql_query($sql,$con);
mysql close($con);
?>
```

فصل هفتم - MySQL

#### ۳-۴-۳ فیلد کلیدی و خاصیت افزایش خودکار

هر جدول می تواند یک فیلد کلیدی داشته باشد که برای اطمینان از تکراری بودن در جدول استفاده می شود. دستور PRIMARY KEY برای تعریف فیلد کلیدی هنگام ساخت جدول به کار می رود.

علاوه بر این فیلد کلیدی نمی تواند بدون مقدار باشد. جلوگیری از بدون مقدار بودن یک فیلد توسط دستور NOT Null صورت می گیرد.

در بسیاری از جدولها به عنوان فیلد کلیدی شناسهای غیر از مشخصهای اصلی موجودیت، انتخاب می شود. در این گونه مواقع معمولاً لازم است خاصیت افزایش خودکار این فیلد نیز انجام در بسیاری از جدول ها به عنوان فیلد کلیدی شناسهای غیر از مشخصههای اصلی موجودیت، انتخاب می شود. در این گونه مواقع معمولاً لازم است خاصیت افزایش خودکار این فیلد نیز انجام شود. برای فعال کردن این خاصیت می توان از دستور AUTO\_INCREMENT استفاده نمود.

در این مثال دستورات ساخت جدول مثال قبل طوری بازنویسی شده است که علاوه بر تعریف کلید، خاصیت افزایش خودکار و خاصیت جلوگیری از بی مقدار بودن آن نیز بررسی شود: \$sql = "CREATE TABLE Persons" = ا

```
(
```

personID int NOT NULL AUTO\_INCREMENT,

PRIMARY KEY(personID),

FirstName varchar(15), LastName varchar(15),

Age int

)";

mysql\_query(\$sql,\$con);

پس از اجرای موفقیت آمیز هر کدام از کدهای مربوط به پایگاه داده در مرورگر، با مراجعه به محیط سرویس دهنده WAMP، پایگاه داده، جدول و فیلدهای مربوط به آن را مشاهده خواهید کرد که توسط کدهای PHP ساخته شدهاند.

۱۰۸ بسته های نرم افزاری۳- جلد دوم

تمرین: بانک اطلاعاتی مربوط به شرکت تجاری که در ابتدای این فصل معرفی شد را به همراه جداول و فیلدهای هر کدام با استفاده از دستورات PHP بسازید.

#### ۴-۴-۷ درج اطلاعات در جدول

با استفاده از دستور INSERT INTO می توان اطلاعات را در یک جدول درج نمود. این دستور به یکی از دو شکل کلی زیر به کار میرود: شکل اول:

INSERT INTO table\_name VALUES (value1, value2, value3,...) نکته: از این بعد در تمامی مثالها فرض بر این است که پایگاه داده از قبل ساخته شده است، اما اگر از نام پایگاه دادهای که تاکنون ایجاد نشده است استفاده شود، عملیات کار با پایگاه داده ناموفق خواهد بود. شکل دوم:

INSERT INTO table\_name (column1, column2, column3,...) VALUES (value1, value2, value3,...)

```
مثال:
این مثال اطلاعات مربوط به دو نفر را در جدولی که از قبل آن را با نام person طراحی شده
                                                                      است، درج می کند:
<?php
$con = mysql_connect("localhost","root","");
if (!$con)
 {
die('Could not connect: ' . mysql_error());
 }
mysql_select_db("my_db", $con);
$queryl= ("INSERT INTO Persons (FirstName, LastName, Age)
=mysql_query ($queryl)
VALUES ('Mahdi', 'Razavi', '15')");
mysql_query($queryl);
VALUES ('Hadi', 'Salimi', '13')");
mysql_close($con);
?>
```

فصل هفتم - MySQL

همان طور که اشاره شد تابع ()mysql\_query برای اجرای دستورات مربوط به SQL به کار می رود، در مثال فوق، این تابع query مربوط به درج اطلاعات معادل فیلدهای LastName FirstName و Age برای دو رکورد جدید را اجرا می کند.

#### ۵-۴-۷ درج اطلاعات در جدول از طریق فرم

همانط ور که می دانید، فرم ها به منظور تعامل با کاربران در صفحات وب سایت، استفاده می شوند. از فرم ها می توان برای دریافت اطلاعات از کاربر و درج در پایگاه داده، استفاده نمود. در مثال زیر یک فرم با سه فیلد برای ارتباط با جدول peison طراحی شده است، با دریافت اطلاعات از کاربر و ارجاع به صفحه insert.php، عمل درج در پایگاه داده، انجام می شود.

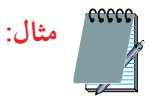

فرم دريافت اطلاعات:

<! DOCTYPE HTML PUBLIC "-//W3C//DTD XHTML 1.0 Strict//EN" "http://www. w3.org/TR/xhtml1/DTD/xhtml1-strict.dtd">

<html>

<head>

<meta http-equiv="Content-Type" content="text/html; charset=utf-8"/>

</head>

<body>

```
<form action="insert.php" method="post">
Firstname: <input type="text" name="firstname" />
Lastname: <input type="text" name="lastname" />
Age: <input type="text" name="age" />
<input type="submit" />
</form>
```

</body>

۱۱۰ بسته های نرم افزاری۳- جلد دوم

```
فایل insert.php
<?php
$con = mysql_connect("localhost","root","");
if (!$con)
{
die(<sup>'</sup>Could not connect:<sup>'</sup> . mysql_error());
```

```
}
```

```
mysql_select_db("my_db", $con);
```

```
$sql="INSERT INTO Persons (FirstName, LastName, Age)
VALUES
($_POST[firstname]', $_POST[lastname]', $_POST[age])";
```

```
if (!mysql_query($sql,$con))

{

die('Error: '. mysql_error());

}

echo "1 record added";

mysql_close($con)

?>

?>

?>

?>

ecto = idkusi inlike icon ison in the former in the former in the fore
```

#### ۵-۷ انتخاب ونمایش اطلاعات جدول

پس از ایجاد جدول و وارد کردن اطلاعات در آن می توانید با استفاده از دستور SELECT آنها را انتخاب نمایید.

ساختار کلی این دستور به صورت زیر است:

SELECT نام فيلد يا فيلدها FROM نام جدول

مثال:

در این مثال تمام اطلاعات جدول person را نمایش میدهد.

```
<?php
$con = mysql_connect("localhost", "root", "");
if (!$con)
{
    die("Could not connect: " . mysql_error());
    }
mysql_select_db("my_db", $con);
$result = mysql_query("SELECT * FROM Persons");
while($row = mysql_fetch_array($result))
    {
    echo $row['FirstName'] . " " . $row['LastName'];
    echo "<br />";
    }
mysql_close($con);
?>
```

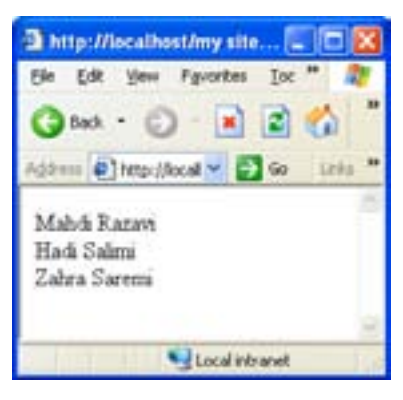

شكل ۶-۷نتيجه اجراى اسكريپت

همانطور که در شــکل فوق مشاهده میکنید، تمام اطلاعات جدول person نمایش داده شده است.

در این مثال تابع ()mysql\_query با اجرای کـدSQL تمام اطلاعات جدول را در متغیر result می ریزد، سپس تابع ()mysql\_fetch\_ array اولین سطر از مجموعه رکوردها را که به صورت آرایه در نظر گرفته می شوند، درون متغیر row می ریزد، به همین دلیل row هم یک آرایه خواهد بود. با هر بار اجرای حلقه، و فراخوانی تابع ()mysql\_fetch\_ array، سطر بعدی فراخوانی می شود.

#### 1-4-1 نمایش اطلاعات پایگاه داده در جدول

با توجه به اینکه یکی از کاربردهای جدولها در HTML، سازماندهی اطلاعات و نحوه نمایش آنهاست، بنابراین بهتراست اطلاعات فراخوانی شده از جداول های بانک اطلاعاتی را در قالب جدول نمایش دهیم.

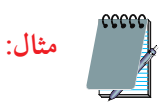

مثال قبل را طوری بازنویسی میکنیم که اطلاعات را در جدول نشان دهد:

```
<?php
$con = mysql_connect("localhost","root","");
if (!$con)
{
die('Could not connect: '.mysql_error());
}
```

```
mysql_select_db("my_db", $con);
```

```
$result = mysql_query("SELECT * FROM Persons");
```

```
echo""
```

```
Firstname
```

```
Lastname
```

```
";
```

```
while($row = mysql_fetch_array($result))
```

```
{
    echo "";
    echo "". $row['FirstName'] . "";
    echo "". $row['LastName'] . "";
    echo "";
  }
echo "";
```

```
mysql_close($con);
?>
```

| 🗿 http://loca                 | lhost/my site         |                      |         |
|-------------------------------|-----------------------|----------------------|---------|
| <u>File E</u> dit <u>V</u> ie | ew F <u>a</u> vorites | <u>I</u> 00 <b>»</b> |         |
| 🌀 Back 🔹                      | 🕑 · 💌                 | 2 🤇                  | ۵ ×     |
| Address 🖉 htt                 | p://localf 🚩 📄        | Go                   | Links » |
| Firstname                     | Lastname              |                      |         |
| Mahdi                         | Razavi                |                      |         |
| Hadi                          | Salimi                |                      |         |
| Zahra                         | Saremi                |                      |         |
|                               |                       |                      | v       |
|                               | Second Second Second  | ranet                |         |

شکل ۷-۷ نمایش اطلاعات در جدول

**بر وهش:** اسکریپتی بنویسید که اطلاعات جدول را به صورت مرتب شده (صعودی) بر اساس "نام خانوادگی" نمایش دهد. (راهنمایی: با استفاده از دستور مرتب سازی در SQL)

## **۶−۷ به روز رسانی اطلاعات جدول**

یکی از مهمترین عملیاتی که در پایگاههای داده روی اطلاعاتی که از قبل وارد شدهاند، امکان ویرایش آنها است. به منظور تغییر اطلاعات موجود در جدول از دستور UPDATE در استفاده میشود.

ساختار کلی این دستور به شکل زیر است:

UPDATE نام جدول SET فیلد دوم ,مقدار= فیلد اول WHERE شرط

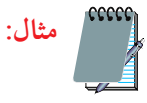

جــدول person مثالهـای قبل را در نظر بگیرید، فرض کنیـد فیلد مربوط به Age برای فردی به نام Razavi Mahdiاشتباه درج شده باشد و بخواهیم مقدار آن رابه ۱۶ تغییر دهیم.

| جدول ۴–۷  |          |     |  |  |
|-----------|----------|-----|--|--|
| FirstName | LastName | Age |  |  |
| Mahdi     | Razavi   | 15  |  |  |
| Hadi      | Salimi   | 13  |  |  |

در این صورت کد اسکرییت مورد نظر به شکل زیر نوشته می شود:

<?php

```
$con = mysql_connect("localhost","root","");
if (!$con)
 {
die('Could not connect: ' . mysql_error());
 }
```

```
mysql_select_db("my_db", $con);
```

```
mysql_query("UPDATE Persons SET Age = '16'
```

WHERE FirstName='Mahdi' AND LastName='Razavi');

mysql\_close(\$con);

?>

| FirstName | LastName | Age |
|-----------|----------|-----|
| Mahdi     | Razavi   | 16  |
| Hadi      | Salimi   | 13  |

جدول ۵-۷ به روز رسانی جدول person

## ۷-۷ حذف رکورد

دستور DELETE FROM برای حذف رکورد از جدول به کار می رود. ساختار کلی این دستور به شکل زیر است:

نام جدول DELETE FROM شرط WHERE

توسط دستور شرطی WHERE رکورد یا رکوردهایی که باید حذف شوند، تعیین می شود.

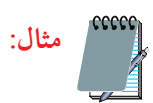

```
فرض کنید در جدول person بخواهیم رکورد فردی را که نام خانوادگی او Razavi است را
حذف کنیم، در این صورت اسکریپت اجرای رکورد مورد نظر به صورت زیر خواهد بود:
?php
$con = mysql_connect("localhost","root","");
if (!$con)
{
die('Could not connect: ' . mysql_error());
}
```

```
mysql_select_db("my_db", $con);
mysql_query("DELETE FROM Persons WHERE Last Name = Razavi'");
```

```
mysql_close($con);
```

?>

```
پس از اجرای کد فوق، جدول person به شکل زیرخواهد بود:
```

| جلول /- / |          |     |  |  |
|-----------|----------|-----|--|--|
| FirstName | LastName | Age |  |  |
| Hadi      | Salimi   | 13  |  |  |

جدول ۶-۷

#### **حکیدہ فصل:**

جدول مجموعهای از دادههای مرتبط با هم است و سطرها و ستونهای مختلفی تشکیل شده است.

پرس و جو(Query) یک پرسـش یا درخواست از پایگاه داده است که برای برگرداندن اطلاعات مشخص مجموعه ای از رکوردها استفاده میشود.

اتصال به پایگاه داده در PHP توسط تابع()mysql\_connect انجام می شود. تابع()mysql\_close نیز برای قطع ارتباط با پایگاه داده به کار می رود. تابع()mysql\_errorخطایی که منجر به عدم اتصال به پایگاه داده شده است رانمایش می دهد. برای ایجاد پایگاه داده از دستور CREATE DATABASE استفاده می شود. ایجاد جدول در پایگاه داده ای که از قبل ایجاد شده است، توسط دستور CREATE

پرس و جوها توسط دستور نیز توسط تابع()mysql\_query اجرا می شوند. هر جدول می تواند یک فیلد کلیدی داشته باشد که برای اطمینان از تکراری بودن در جدول استفاده می شود. دستور PRIMARY KEY برای تعریف فیلد کلیدی هنگام ساخت جدول به کار می رود.

با استفاده از دستور INSERT INTO می توان اطلاعات را در یک جدول درج نمود. به منظور تغییر اطلاعات موجود در جدول از دستورupdate در استفاده می شود. دستور DELETE FROM برای حذف رکورد از جدول به کار می رود.

## **خودآزمایی:**

۵. در جدولی که ایجاد نمودید، مشخصات خودتان را تغییر دهید.